中国土壤学会个人会员注册/登录流程图 (2021.12.8 更新)

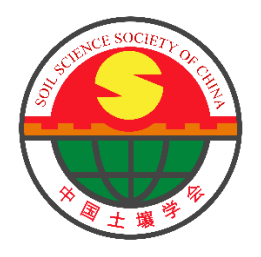

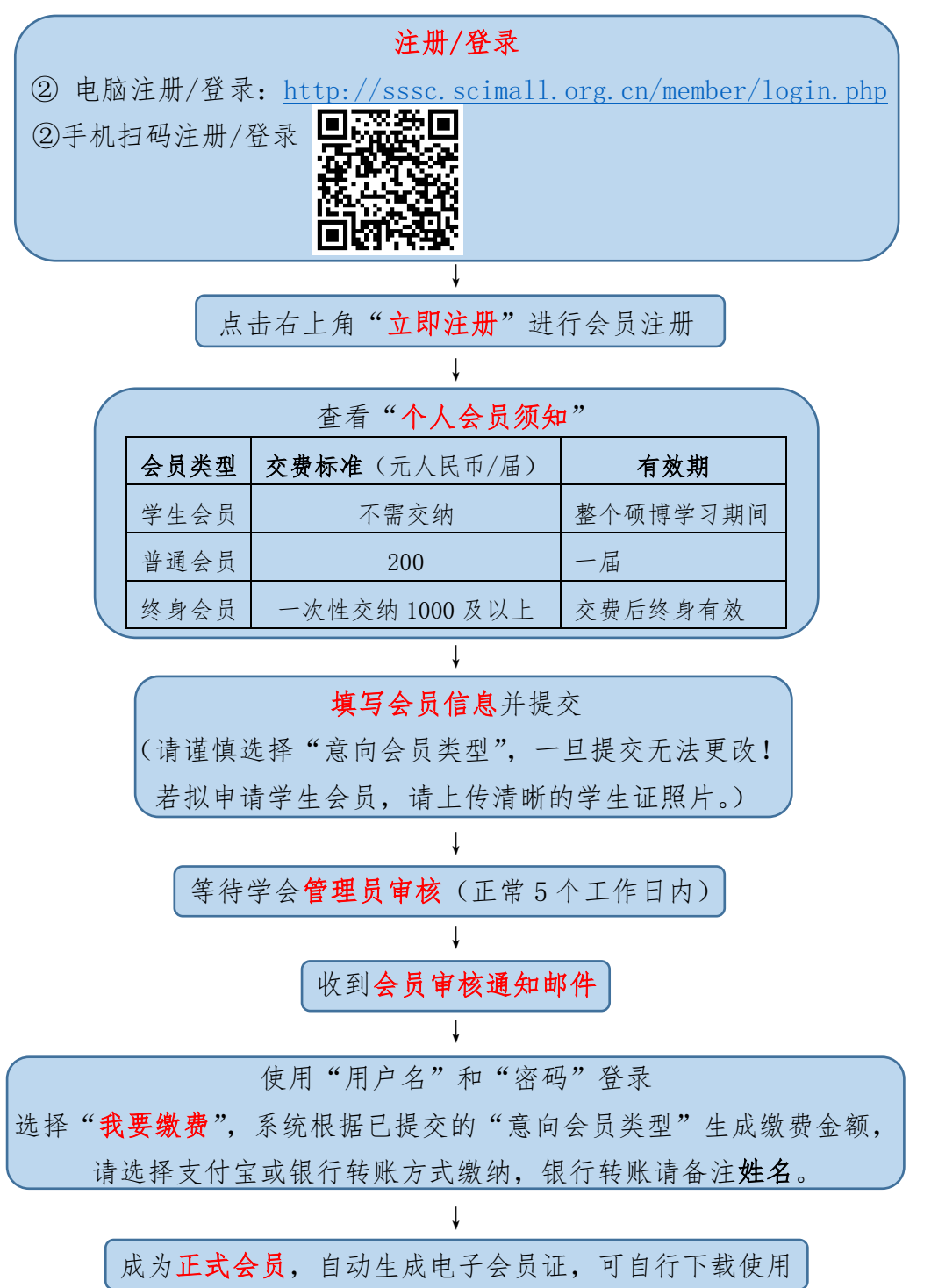